# 第 VII 部 市場の分析

# 5 数値を使った演習

ポイント

- ・順位付け
- 計算手順

## 5.1 はじめに

- 具体的な計算を行います
- Excel365 で説明しますが Excel にはこだ わりません
- 計算できればそれで十分です。ただエク セル 365 以外は説明できません。

## 5.2 順位とは

- •数値がn個あり、そこからひとつ値を選ぶ。選ばれた値をxとする。
- *n* 個の数値全体を昇順または降順に並べ、先頭から *x* が何番目に位置するかを調べること を考える。
- n 個の数値が全て異なる場合は、x の位置が順位となる。
- xの順位はxより上位の数の個数に1を加えた値である。
- n に x と等しい値が複数ある場合、それらは同じ順位であると考える。

5 数値を使った演習

## RANK.EQ(数值, 範囲, 順序)

| 表1 | RANK.EQ 関数の | 引数 |  |
|----|-------------|----|--|
|    |             |    |  |

| 引数 | 摘要                            |
|----|-------------------------------|
| 数值 | 順位をもとめる値 (x) を指定します           |
| 範囲 | 順位をもとめる対象 (n) を指定します          |
| 順序 | 順序に 0 (ゼロ) を指定すると、降順の順位を返します。 |
|    | 順序に 0 以外の数値を指定すると、昇順の順位を返します。 |

#### AVERAGE(数值 1, 数值 2, 数值 $3, \cdots$ )

数値の平均値 (算術平均)を返します。

表 2 AVERAGE 関数の引数

| 引数 | 摘要 |
|----|----|
|----|----|

数値2 平均を求める2つ目セル範囲を指定します。

数値3 平均を求める3つ目セル範囲を指定します。

5.2 順位とは

5 数値を使った演習

数値の最大値を返します。

| 表 3 | MAX   | 関数の引 | 数  |
|-----|-------|------|----|
| 衣ゝ  | IVIAA | 関奴の5 | 复め |

| 引 | 数 | 摘要 |
|---|---|----|
|   |   |    |

数値1 最大値を求める1つ目のセル範囲を指定します。

数値2 最大値を求める2つ目のセル範囲を指定します。

数値3 最大値を求める3つ目のセル範囲を指定します。

5.2 順位とは

### $MIN(数值 1, 数值 2, 数值 3, \cdots)$

数値の最小値を返します。

| 表4 MIN 関数の | 31 | 数 |
|------------|----|---|
|------------|----|---|

数値1 最小値を求める1つ目のセル範囲を指定します。

数値2 最小値を求める2つ目のセル範囲を指定します。

数値3 最小値を求める3つ目のセル範囲を指定します。

## 5.3 計算手順

- 1. 順位を求める。
- 2. 順位の平均を求める。
- 3. 順位の平均から順位を引き v<sub>i</sub> とする。
- 4. 水準ごとに v<sub>i</sub> の平均を求める。
- 5. 要素ごとにレンジを求める。
- 6. レンジの比率を求める。